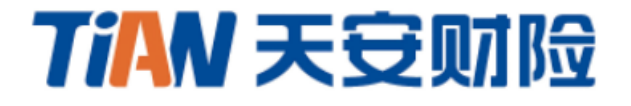

# 投标保证保险电子保函 用户手册

2022年5月

| 箕  | <b>三</b> 一章 | 投保操作流程  | .1 |
|----|-------------|---------|----|
| •1 |             |         |    |
|    | 1投(         | 保入口     | .1 |
|    | 2 填5        | 写投保单    | .3 |
|    | 3 支付        | 付保费     | .5 |
|    | 4 下す        | 载保单     | .6 |
| 第  | 百二章         | 发票申请流程  | .7 |
|    | 1申;         | 清电子发票   | .7 |
|    | 2 申讨        | 清纸质发票   | .8 |
| 第  | 三章          | 投保取消流程  | .9 |
|    | 1未3         | 支付取消投保  | .9 |
|    | 2 投係        | 保成功申请退保 | 10 |

# 第一章 投保操作流程

## 1投保入口

投保人登录温岭市公共资源交易平台,完成项目报名后,在模块【已报名 项目】中选择需要投保的项目,点击"缴纳保证金"。

| //> //> //> //> //> ///////////////// |             |             | 国家预时中心标准时间 2020年8月25日 星期二 15:57:56 |     |                 | 中国太平洋财产保险股份有限公司台州中心支公司。 |                  |          |      |
|---------------------------------------|-------------|-------------|------------------------------------|-----|-----------------|-------------------------|------------------|----------|------|
| 功能导航〓                                 |             |             |                                    |     |                 |                         |                  |          |      |
| ▶ 网上投标                                | 已报名项目       |             |                                    |     |                 |                         | $\mathbf{i}$     |          |      |
| ☑ 项目报名                                |             |             |                                    |     |                 |                         |                  |          |      |
| ■ 邀请招标                                | 项目编号        | 项目名称        | 招标方式                               | 标段数 | 报名开始时间          | 报名截止时间                  | 开标日期             | 📐 操作     |      |
| <ul> <li>已报名项目</li> </ul>             |             |             |                                    |     |                 |                         |                  | 查看报名信息 纲 | 數纳保证 |
| 新 答疑文件                                | G20200295   | 温岭电子投标保函测试  | 公开招标(资格后审)                         | 2   | 2020年6月30日 8:00 | 2020年8月27日 18:30        | 2020年8月31日 11:00 | ÷        |      |
| 空 签到开标【项目列表】                          |             |             |                                    |     |                 |                         |                  | -        |      |
| 旦 模拟解密【项目列表】                          | TEST2020001 | 温岭电子投标保函测试  | 公开招标(资格后审)                         | 1   | 2020年8月18日 8:00 | 2020年8月27日 17:30        | 2020年8月28日 10:00 | 查看报名信息 纷 | 動納保证 |
| ♀ 异议投诉                                |             | (1)         |                                    |     |                 |                         |                  | 金        |      |
| ■ 历史项目                                | 第1/1页(共2    | 条记录) (1 1 ) |                                    |     |                 |                         |                  |          |      |
| 用户中心                                  |             |             |                                    |     |                 |                         |                  |          |      |
| ■ 单位基本信息                              |             |             |                                    |     |                 |                         |                  |          |      |
| ■ 营业执照                                |             |             |                                    |     |                 |                         |                  |          |      |
| ➡ 开户许可证                               |             |             |                                    |     |                 |                         |                  |          |      |

点击"网上购买保单",在【保险保单提供单位】中选择"天安财险", 信息确认无误后点击"提交订单"即可进入投保页面。

|                                                                                                   |                                                                                    |                                                          | 国家授时中心标准时间 2020年8月                                | 月25日 星期二 15:58:28 | 中国太平洋财产      | <sup>12</sup> 保险股份有限公司 | 台州中心支公司▼ |
|---------------------------------------------------------------------------------------------------|------------------------------------------------------------------------------------|----------------------------------------------------------|---------------------------------------------------|-------------------|--------------|------------------------|----------|
| 功能导航量<br>▶ 网上投标                                                                                   | 徽纳项目保证金                                                                            |                                                          |                                                   |                   |              |                        |          |
| <ul> <li>② 项目报名</li> <li>■ 邀请招标</li> <li>③ 已报名项目</li> <li>▲ 管疑文件</li> <li>二 签到开标【项目列表】</li> </ul> | 项目名称:<br><b>保证至于物的此为我</b> 前电子投标命函称<br>保证金金额: 100000.00元                            | iddaloo 开f                                               | 甜  词: 2020/8/28 10:00:00<br>文情況: <mark>未提交</mark> |                   |              |                        |          |
| <ul> <li>単規解電【項目列表】</li> <li>中以投诉</li> <li>历史项目</li> <li>・用户中心</li> </ul>                         | **証金 【双金 線列方式】<br>收款銀行: 浙江民泰商业<br>收款銀行行号: 31334540<br>味号(自动生成): 55000421<br>使用阿娘特殊 | 線行服份有限公司蓋止部<br>0028<br>13000189934<br>- 电汇或其他非现金方式汇入上面的保 | 证金账号,必须使用自己的娘行账户                                  | 支付,如支付账户名称和报      | 名名称不一致,保证    | 金将不能确认。                |          |
| <ul> <li>■ 単位基本信息</li> <li>■ 营业功服</li> <li>■ 开户许可证</li> <li>③ 安全生产许可证</li> </ul>                  | 博祉室城重提交注意: 授権人根据系<br>保证金【保险保单章纳方式】<br><u>网上购买保单</u>                                | <sup>設備出的</sup> 收款银行、收款银行行号及账                            | 号进行现金、转账等方式进行缴纳保                                  | 证金。<br>           |              |                        |          |
| <ul> <li>経営资质</li> <li>A证人员</li> <li>项目负责人</li> <li>実態记录</li> </ul>                               | 项目编写 订单编写<br>                                                                      | 保险铼単接民单位                                                 | 没有相关记录                                            | 详奏主朝              | <b>译単</b> 状心 | 体里与                    | 41 19    |
| <ul> <li>○ 信息申报表任人</li> <li>● この目前を登理</li> <li>□ 申请を更信息</li> <li>□ 提交验证</li> </ul>                | 低质保固方式提交保证金<br>组质保固证明:<br>1、自行办理纸质保固,并按招标<br>2、以"保固"等其他方式遗交保                       | 文件约定进行擅交。 操作 "纸质保园」<br>正金_凭证须放入标书。                       | 为式提文保证金"后,系统自动设置)                                 | 页目保证金状态为己缴纳。      |              |                        |          |
|                                                                                                   |                                                                                    |                                                          | << 波回项目列表                                         |                   |              |                        |          |

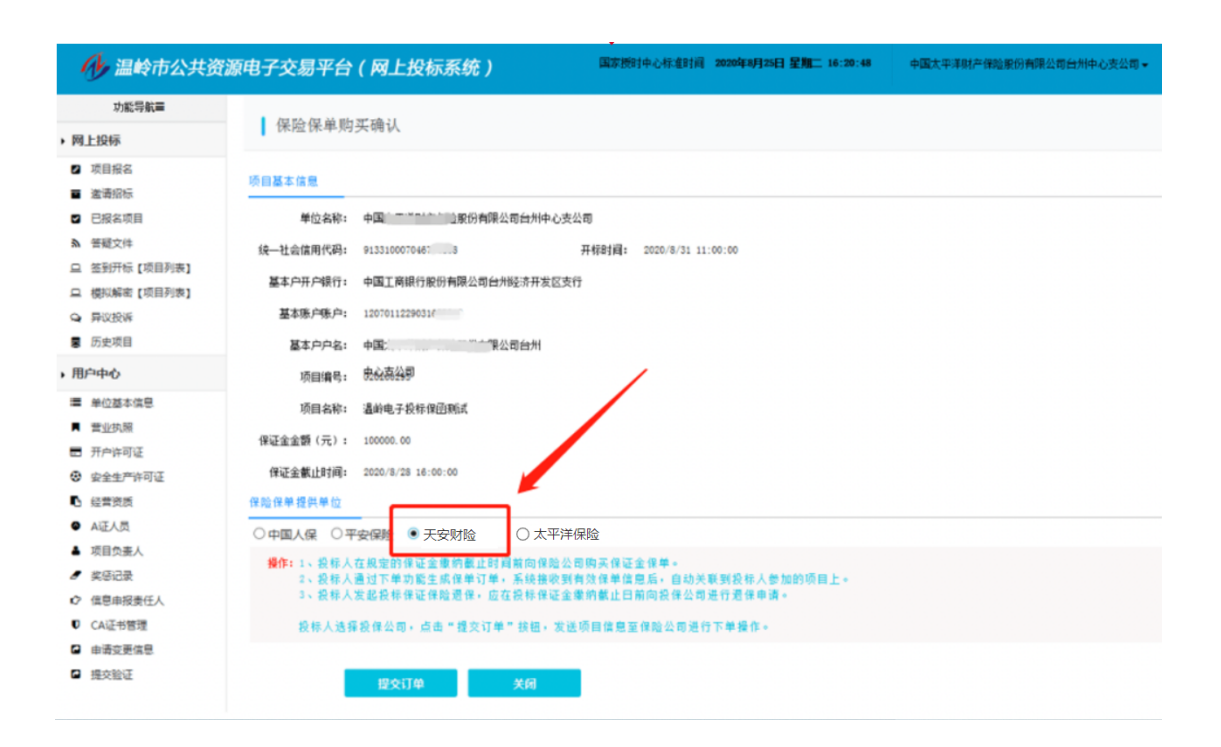

## 2 填写投保单

进入天安财险投保页面,确认项目、招标人及投标人等信息,并在【投保 信息】一栏中填写完善联系人和联系手机号。

仔细阅读相关协议与条款,勾选"已阅读并同意"按钮,信息确认无误后 点击"提交投保"。

| TIAN 天安财险                                                |                                |                         |                        | 0                             |
|----------------------------------------------------------|--------------------------------|-------------------------|------------------------|-------------------------------|
|                                                          | <b>①</b><br>填写投保单              | 2 支付保费                  | 3<br>投保成功              |                               |
| 项目信息                                                     |                                |                         | 📞 如有疑问请联系客服: 132057182 | 13(工作时间8:30-17:30) 查看电子保函常见问题 |
| 项目名称<br>保险金额<br>招标人信息                                    |                                |                         | 项目编号<br>开标时间           |                               |
| 保密处理<br><sup>招标人</sup><br>投标人信息                          |                                | 统—                      | 社会信用代码                 | 处埋                            |
| 企业名称<br>投保信息                                             |                                | 统—                      | 社会信用代码                 |                               |
| 险种类型 投稿保证保险 保险公司 <b>TIAN 天交财险</b> 天安财险 费率 0.5%           |                                |                         |                        |                               |
| 保费 <b>200.00元</b>                                        |                                |                         |                        |                               |
| *联系人 请输入联系人姓名                                            |                                |                         |                        |                               |
| * 联系手机                                                   |                                |                         |                        |                               |
| <ul> <li>已阅读并同意《保险条款》、《保险公司<br/>金电子保函服务平台承保、划</li> </ul> | 閉别约定》、《保险经纪委托<br>B保、理赔规则标准》、《隐 | 协议》、《客户告知书》、《平<br>私权政策》 | 台服务协议》、《投保人声明》、《温岭     | 节技标保证                         |
|                                                          |                                | 提交投保                    |                        |                               |

仔细阅读投保须知,确认无误点击"我已阅读并同意以上内容"。

|                                                                     | 阅                                                                                      | 副读投保须知                                                                     |                                                                               |                                    |
|---------------------------------------------------------------------|----------------------------------------------------------------------------------------|----------------------------------------------------------------------------|-------------------------------------------------------------------------------|------------------------------------|
| 投保须知<br>————                                                        | 投保人声明                                                                                  | 免责条款                                                                       | 特别约定                                                                          |                                    |
| 1、产品名称:<br>2、承保机构<br>京、上海、江<br>庆、厦门、河<br>陕西、江西、<br>机构,本产品<br>投保可能存在 | 天安财产保险股(<br>: 本产品由天安财<br>: 苏、浙江、安徽、<br>(南、天津、湖北、<br>甘肃、新疆、广西<br>(仅限在设有分支析<br>:服务不及时、不到 | 份有限公司投标<br>产保险股份有限<br>宁波、大连、霍<br>辽宁、湖南、照<br>5、山西、河北、<br>山构的区域销售。<br>山位的问题。 | 保证保险<br>公司承保,目前该公司在<br>青岛、广东、山东、深圳<br>黑龙江、云南、四川、吉<br>海南、贵州、福建设有<br>如在未设立分支机构的 | E北<br>、重<br>林、<br>分<br>支<br>区<br>域 |
| 不                                                                   | 同意,取消投保                                                                                | 我已阅读                                                                       | 使并同意以上内容                                                                      |                                    |

## 3 支付保费

提交成功后,页面显示收款账户和企业基本户,请使用企业基本户向天彩 民生账户完成线下汇款。

请仔细阅读支付须知,其中汇款账户、汇款金额需与页面中一致,且转账 时务必填写此单对应的8位【附言】信息。

| 単信息<br>777W 天皇期段<br>操作法型<br>数账户<br>开户名<br>単行取号<br>用户行                                                                                                    | <br>填写投保单<br>天安财产保险股份有限公司台州中心支公司<br>投标保证保险                                                                                                    | ②<br>支付保费<br>保证金金额<br>订单编号 | <ul> <li>③</li> <li>投保成功</li> <li>企业基本户</li> </ul> | 保费 <mark>2</mark><br>下单时间 : | 查看电子保函常见问题  |
|----------------------------------------------------------------------------------------------------|----------------------------------------------------------------------------------------------------|----------------------------|----------------------------------------------------|-----------------------------|-------------|
| <ul> <li>単信息</li> <li>(保险公司:</li> <li>(保险公司:</li> <li>(股仲見型:</li> <li>(数账户)</li> <li>(計)</li> <li>(計)</li> <li>(1)</li> <li>(1)</li>     &lt;</ul> | 天安财产保险股份有限公司台州中心支公司<br>投标保证保险                                                                                                    | 保证金金额<br>订单编号              | 企业基本户                                              | 保贾 2<br>下单时间 ;              | 查看电子保涵常见问题  |
| 77AN 天豆酸酸     保险公司:       放映失型:        就账户        开户名        現行账号        开户行                                                                                                    | 天安财产保险股份有限公司台州中心支公司<br>投标保证保险                                                                                                    | 保证金金额<br>订单编号              | 企业基本户                                              | 保费 <mark>2</mark><br>下单时间 : |             |
| <b>款账户</b><br>开户名                                                                                                    |                                                                                                    |                            | 企业基本户                                              |                             |             |
| 开户名     日       银行账号     日       开户行     日                                                                                                    | 10 C                                                                                                    |                            |                                                    |                             |             |
| 银行账号 <b>日</b> 日 日                                                                                                    |                                                                                                    | 复制                         | 开户名                                                |                             |             |
| 开户行                                                                                                    |                                                                                                    | 复制                         | 银行账号 1                                             |                             |             |
|                                                                                                    |                                                                                                    | 复制                         | 开户行                                                |                             |             |
| 开户行联行号                                                                                                    |                                                                                                    | 复制                         |                                                    |                             |             |
| 附言 0576XNM                                                                                                    | M4                                                                                                    | 复制                         |                                                    |                             |             |
| 付须知                                                                                                    |                                                                                                    |                            |                                                    | 4                           | 收退保费账户不一致说明 |
| 建议您在保证金缴纳截止时间24J<br>请您使用企业基本户支付保费!(<br>转账时请务必填写此单对应的8位"<br>请尽量在每晚22点前完成支付,22<br>如有疑问请联系客服:132057182                                                                                                    | (考額完成支付,以免影响本次投标:<br>如企业基本户错误,建议适在温岭市公共资源交易中心进行修改)<br>第 <b>首"信息</b> ,所有转账告注位置"附指"、"用途"、"备注"、"搞要"<br>点后支付的投保结果将于次日6点后宣询。<br>13 (工作时间8-30-17-30) | "等均需填写。                    |                                                    |                             |             |

# 4 下载保单

投保成功后,即可进入【订单详情页】查看投保信息和支付信息。点击页 面右上角的"下载保单"按钮即可下载保单。

| TIAN 天安!  | 团险                     |         | Ω                                              |      |
|-----------|------------------------|---------|------------------------------------------------|------|
| 订单详情      |                        |         | ◆如有疑何请联系客服:13205718213(工作时间8:30-17:30) 查看电子保函常 | 希见问题 |
| 投保信息 投保成功 | こ 刷新                   |         | 申请发票 申请退保 下载保单                                 |      |
| 订单编号      |                        | 下单时间    |                                                | _    |
| 项目名称      |                        | 项目编号    |                                                |      |
| 开标时间      |                        | 工程类型    |                                                |      |
| 招标人       | 但应从田                   | 招标人统一代码 | 但应加证                                           |      |
| 投标人       | 休留处理                   | 投标人统一代码 | 林密处理                                           |      |
| 投标人联系手机   |                        | 险种类型    |                                                |      |
| 保险公司      |                        | 保证金金额   |                                                |      |
| 保费        |                        | 保险费率    |                                                |      |
| 保单号       |                        | 保险起止时间  |                                                |      |
| 协议条款      | 《客户告知书》、《保险经纪委托协议》、《保际 | 迨条款》    |                                                |      |
| 支付信息      |                        |         | 收遣保费账户不一致说明                                    | ŧ    |
| 保费        |                        | 支付状态    | 支付成功                                           |      |
| 投标人基本户账号  |                        | 基本户开户行  |                                                |      |
| 附言        | 0578PE7E               | 支付时间    | 2022-05-23 16:00:46                            |      |

## 第二章 发票申请流程

#### 1申请电子发票

特别说明:目前电子发票仅支持增值税普通发票。

投保成功后,在【订单详情页】右上角点击"申请发票"按钮,即可在 【申请开票】弹窗中补充完善相应的发票信息。

选择【电子发票】发票形式,确认发票抬头及纳税人识别号,填写收件邮箱,点击"确定",开具好的电子发票将会发送至收件邮箱。

| TIAN 天安财险                |                           |                                              |
|--------------------------|---------------------------|----------------------------------------------|
| 订单详情                     | 、如有疑问请职                   | K茶客服: 13205718213(工作时间8:30-17:30) 查看电子保函常见问题 |
| 投保信息 投保成功 ご 刷新           | 申请开票                      | 申请发票申请退保下载保单                                 |
| 订单编号 AA93C7B977DF4B1     | 发票信息                      | K                                            |
| 项目名称                     | 开票金额 元                    |                                              |
| 开标时间 2022-06-22 00:00:00 | *发票形式 🔘 纸质发票 🔹 电子发票       | N N                                          |
| 招标人                      | ・发票类型 • 増值税普通发票 / 増值税专用发票 | Y                                            |
| 投标人                      | * 发票抬头                    | N                                            |
| 投标人联系手机                  | • 纳税人识别号                  |                                              |
| 保险公司 天安财产保险股份有限          | 收件信息                      |                                              |
| 保费 保单号 #                 | • 收件邮箱 请输入收件邮箱            | <b>≣2022-11-20 00:00:00</b>                  |
| 协议条款 《客户告知书》、《6          | 取消 确定                     |                                              |
| 支付信息                     |                           | 收退保费账户不一致说明                                  |
| 保费                       | 支付状态 <b>支付</b>            | 成功                                           |

## 2 申请纸质发票

特别说明:目前纸质发票仅支持增值税专用发票。

在【申请开票】弹窗中选择【增值税专用发票】发票类型,即可申请【纸 质发票】,确认发票抬头及纳税人识别号,填写联系电话、注册地址、开户银 行、银行账号,输入收件人、收件人手机号、收件地址,点击"确定",开具 好的纸质发票将会邮寄至收件地址。

|          | 申请开票                  | ) |
|----------|-----------------------|---|
| 发票信息     |                       |   |
| 开票金额     | ■ ■)元                 |   |
| * 发票形式   | ● 纸质发票 ◎ 电子发票         |   |
| * 发票类型   | ○ 増值税普通发票   ◎ 増值税专用发票 |   |
| * 发票抬头   |                       |   |
| * 纳税人识别号 |                       |   |
| *联系电话    | 请输入联系电话               |   |
| * 注册地址   | 请输入注册地址               |   |
| * 开户银行   | 请输入开户银行               |   |
| * 银行账号   | 请输入银行账号               |   |
| 收件信息     |                       |   |
| * 收件人    | 请输入收件人                |   |
| * 收件人手机号 | 请输入收件人手机号             |   |
| * 收件地址   | 请输入收件地址               |   |
|          | 取消 确定                 |   |

# 第三章 投保取消流程

#### 1 未支付取消投保

待支付状态的订单支持取消投保。打开待支付的订单,在【订单详情页】 右上角点击"取消投保"按钮,并在弹窗中点击"确定",该投保订单随即关闭。

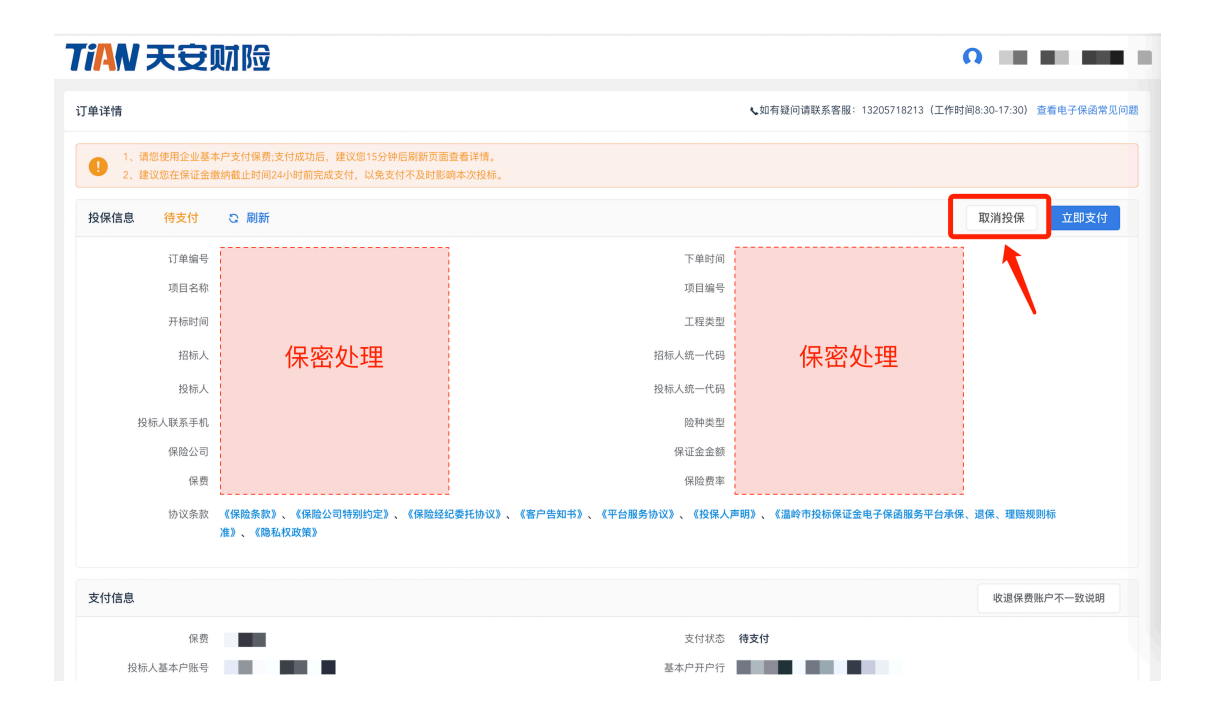

#### 2 投保成功申请退保

投保成功的订单在项目开标前支持退保。

打开投保成功的订单,在【订单详情页】右上角点击"申请退保"按钮,显示【申请退保】弹窗。点击"获取验证码"完成短信验证码身份认证,选择 退保原因,点击"确定"。申请成功后款项即原路返回至预留账户。

| 单详情       |                     |         |             | <b>、</b> 如有疑问请联系 | 客服: 13205 | 718213(工作时间    | 18:30-17:30) 查看电子保函常见( |
|-----------|---------------------|---------|-------------|------------------|-----------|----------------|------------------------|
| 投保信息 投保成功 | こ 刷新                |         | 申请退保        |                  | ×         | 申请发票           | 申请退保下载保单               |
| 订单编号      | AA93C7B977DF4B1     | 保单号     |             | 1                |           |                | 4                      |
| 项目名称      |                     | 保费      | 但应从田        |                  |           |                |                        |
| 开标时间      | 2022-06-22 00:00:00 | 退款账户开户名 | 1 希密处理      |                  |           |                |                        |
| 招标人       | 100 B 100 B         | 退款账号    |             |                  |           | ,              |                        |
|           |                     | 退款账户开户行 |             |                  |           | /              |                        |
| 投标人       |                     | 手机号     | 186****1128 |                  |           | N              |                        |
| 投标人联系手机   |                     | * 短信验证码 | 请输入短信验证码    | 获取验              | 证码        |                |                        |
| 保险公司      | 天安财产保险股份有限          |         |             |                  |           |                |                        |
| 保费        | 元                   | * 退保原因  | 请选择         |                  |           |                |                        |
| 保单号       |                     |         | 取消 确定       |                  |           | ≧2022-11-20 00 | :00:00                 |
| 协议条款      | 《客户告知书》、《係          |         |             |                  |           |                |                        |
|           |                     |         |             |                  |           |                |                        |
| 支付信息      |                     |         |             |                  |           |                | 收退保费账户不一致说明            |

系统使用过程中若遇其他问题,请联系客服。 客服热线: 13205718213(工作日 8:30-17:30)。